Пошаговая инструкция по записи на прием к врачу через сайт гос услуги

| Эдоровье                                                                                | Справки                                                      | Пособия                                                                          | 🖨                                                                                   | семья                                                    | Щ<br>Дети            | В           | <b>2</b><br>Штрафы | Отройна      | Прочее | Ведомства |  |  |
|-----------------------------------------------------------------------------------------|--------------------------------------------------------------|----------------------------------------------------------------------------------|-------------------------------------------------------------------------------------|----------------------------------------------------------|----------------------|-------------|--------------------|--------------|--------|-----------|--|--|
|                                                                                         | Вытиски                                                      | Пенсия Льготы                                                                    | Транспорт                                                                           |                                                          | Образование          | Репистрация | Долги              | Недвижимость |        |           |  |  |
|                                                                                         |                                                              |                                                                                  |                                                                                     |                                                          |                      |             |                    |              |        |           |  |  |
|                                                                                         |                                                              | Посмотрите, ч                                                                    | то нового                                                                           |                                                          |                      |             |                    |              |        |           |  |  |
|                                                                                         |                                                              | — Полис OM                                                                       | мс                                                                                  | (D=                                                      |                      |             | ИТ-курсы дл        |              |        |           |  |  |
|                                                                                         |                                                              | 😌 всегда по                                                                      | уд рукой У                                                                          | на сч                                                    | ужба по контра       | rry > f     | школьников         |              |        |           |  |  |
|                                                                                         | 9                                                            | Введите запо                                                                     | 00C                                                                                 |                                                          |                      |             |                    | >            |        |           |  |  |
|                                                                                         | 0                                                            | Constraint and a second second                                                   |                                                                                     |                                                          |                      |             |                    |              |        |           |  |  |
|                                                                                         | 9                                                            |                                                                                  |                                                                                     |                                                          |                      |             |                    |              |        |           |  |  |
|                                                                                         | - 1                                                          | Приставы І                                                                       | Регистрация ТС                                                                      | Сведения                                                 | ЕГРН Запись          | к врачу Спр | равка о судимос    | сти          |        |           |  |  |
| _                                                                                       | - 1                                                          | Приставы                                                                         | Регистрация ТС                                                                      | Сведения                                                 | ЕГРН Запись          | к врачу Спр | равка о судимос    | сти          |        |           |  |  |
|                                                                                         | - 1                                                          | Приставы                                                                         | Регистрация ТС                                                                      | Сведения                                                 | ЕГРН Запись          | к врачу Спр | равка о судимос    | сти          |        |           |  |  |
| -                                                                                       | - 1                                                          | Приставы Я                                                                       | Регистрация ТС                                                                      | Сведения                                                 | ЕГРН Запись          | к врачу Спр | оавка о судимос    | сти          |        |           |  |  |
|                                                                                         |                                                              | Приставы F                                                                       | Регистрация ТС                                                                      | Сведения                                                 | ЕГРН Запись          | к врачу Спр | равка о судимос    | ти           |        |           |  |  |
| Зали                                                                                    | ись на приём                                                 | Приставы Г<br>Запись под                                                         | Регистрация ТС                                                                      | Сведения К                                               | ЕГРН Запись<br>09:00 | к врачу Спр | эавка о судимос    | ти           |        |           |  |  |
| али<br>29.05                                                                            | ись на приём<br>5.23, 09:00                                  | Приставы Р<br>Запись под<br>Поликлиника                                          | Регистрация ТС<br>цтверждена на 2'<br>а, ГУЗ "Калганская                            | Сведения I<br>9.05.2023, Пн,<br>ЦРБ*                     | ЕГРН Запись<br>09:00 | к врачу Спр | хавка о судимос    | ти           |        |           |  |  |
| али<br>29.05                                                                            | ись на приём<br>5.23, 09:00                                  | Приставы В<br>Запись под<br>Поликлиника<br>Поздравьте                            | Регистрация ТС<br>(тверждена на 24<br>а, ГУЗ "Калганская<br>а бойцов СВО с 5        | Сведения I<br>9.05.2023, Пн,<br>ЦРБ <sup></sup><br>2 Мая | ЕГРН Запись<br>09:00 | к врачу Спр | мавка о судимос    | ти           |        |           |  |  |
| Запи           29.05           СП         Новсс           08.05                         | ись на приём<br>5.23, 09:00<br>ости<br>5.23, 16:46           | Приставы Г<br>Запись под<br>Поликлиник<br>Поздравьте<br>Госуслуги                | Регистрация ТС<br>цтверждена на 2'<br>а, ГУЗ "Калганская<br>е бойцов СВО с 9        | Сведения I<br>9.05.2023, Пн,<br>ЦРБ*<br>9 Мая            | ЕГРН Запись<br>09:00 | к врачу Спр | хавка о судимос    | ти           |        |           |  |  |
| 🛅 Запи<br>29.05<br>С Новс<br>08.05                                                      | ись на приём<br>5.23, 09:00<br>ости<br>5.23, 16:46           | Приставы Г<br>Запись под<br>Поликлиник<br>Поздравьте<br>Госуслуги                | Регистрация ТС<br>цтверждена на 29<br>а, ГУЗ "Калганская<br>е бойцов СВО с 9        | Сведения I<br>9.05.2023, Пн,<br>ЦРБ <sup></sup><br>9 Мая | ЕГРН Запись<br>09:00 | к врачу Спр | мавка о судимос    | ти           |        |           |  |  |
| <ul> <li>Запи<br/>29.05</li> <li>Новс<br/>08.05</li> <li>Докку</li> <li>доку</li> </ul> | ись на приём<br>5.23, 09:00<br>ости<br>5.23, 16:46<br>ументы | Приставы f<br>Запись под<br>Поликлиника<br>Поздравьте<br>Госуслуги<br>Справка 2- | Регистрация ТС<br>тверждена на 24<br>а, ГУЗ "Калганская<br>е бойцов СВО с 9<br>НДФЛ | Сведения I<br>9.05.2023, Пн,<br>ЦРБ <sup></sup><br>9 Мая | ЕГРН Запись<br>09:00 | к врачу Спр | хавка о судимос    | ти           |        |           |  |  |

1. Заходим на сайт гос услуг, вводим логин и пароль от учётной записи, Выбираем пункт здоровье

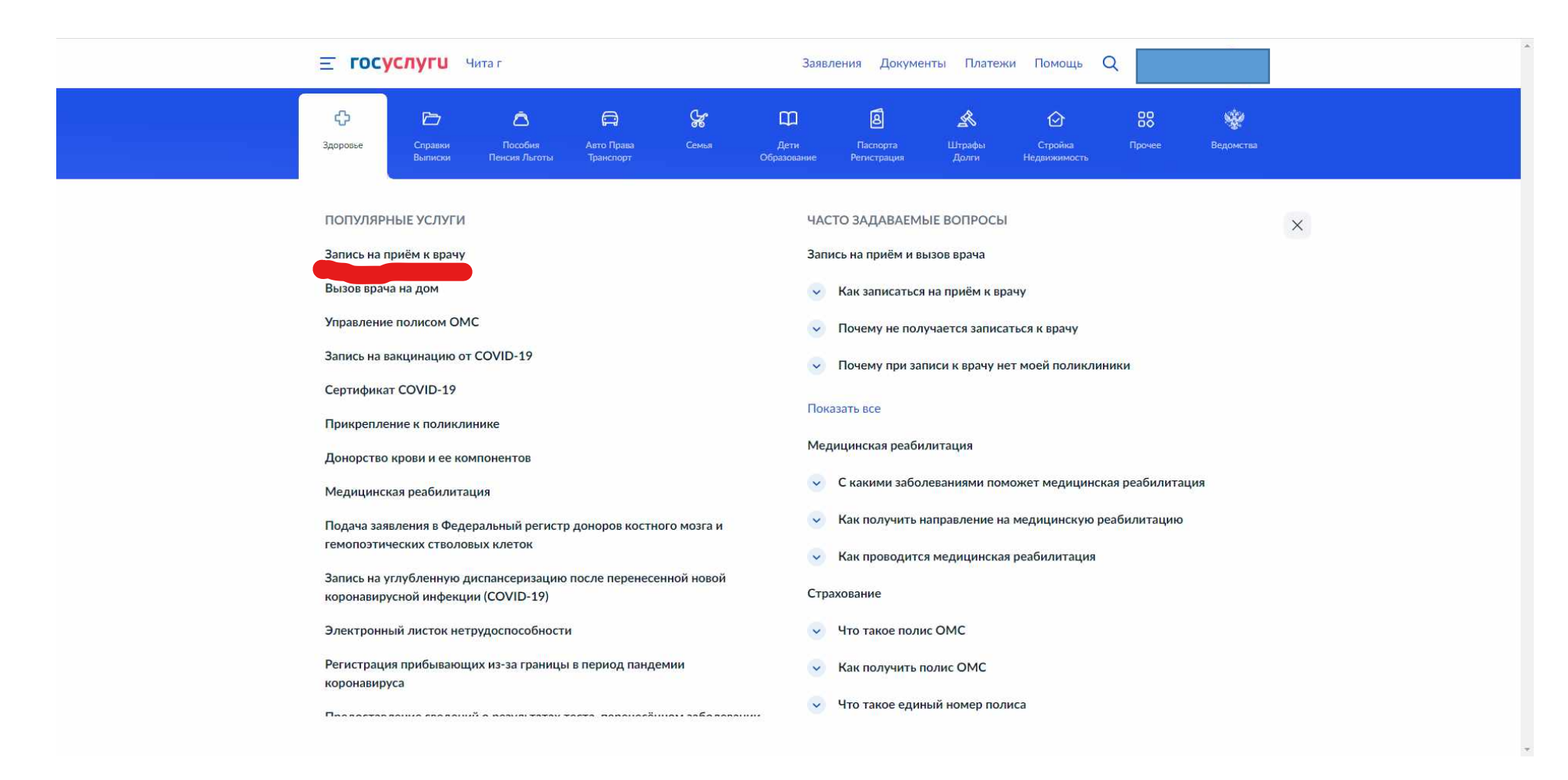

2. Запись на прием к врачу

| <u>—</u> ГОСУСЛУГО Чита г | Заявления Документы Платежи Помощь Q                                                                                                    |
|---------------------------|----------------------------------------------------------------------------------------------------|
|                           | Запись на приём к врачу                                                                                                    |
|                           | <ul> <li>Услуга поможет записать к врачу:</li> <li>в поликлинику по ОМС — себя, ребёнка или другого человека<br/>в регионе, где есть прикрепление</li> <li>в организацию ФМБА — только себя, если работаете<br/>на обслуживаемом ФМБА предприятии</li> </ul> |
|                           | Выберите врача из списка, дату и время посещения. Информация о<br>записи будет в личном кабинете<br>Для записи к профильному специалисту, на обследование или                                                                                                |
|                           | процедуру необходимо направление от терапевта или лечащего врача                                                                                                    |
|                           |                                                                                                    |

## 3. Начать

| E | ГОСУСЛУГИ Чита г |                                                | Заявления Документи | и Платежи | Помощь | Q |  |
|---|------------------|------------------------------------------------|---------------------|-----------|--------|---|--|
|   | < H<br>Ko        | <sup>Іазад</sup><br>рго хотите записать на при | иём?                |           |        |   |  |
|   |                  | Себя                                           |                     | >         |        |   |  |
|   |                  | Ребёнка                                        |                     | >         |        |   |  |
|   |                  | Другого человека                               |                     | >         |        |   |  |
|   |                  |                                                |                     |           |        |   |  |

## 4. Кого записать

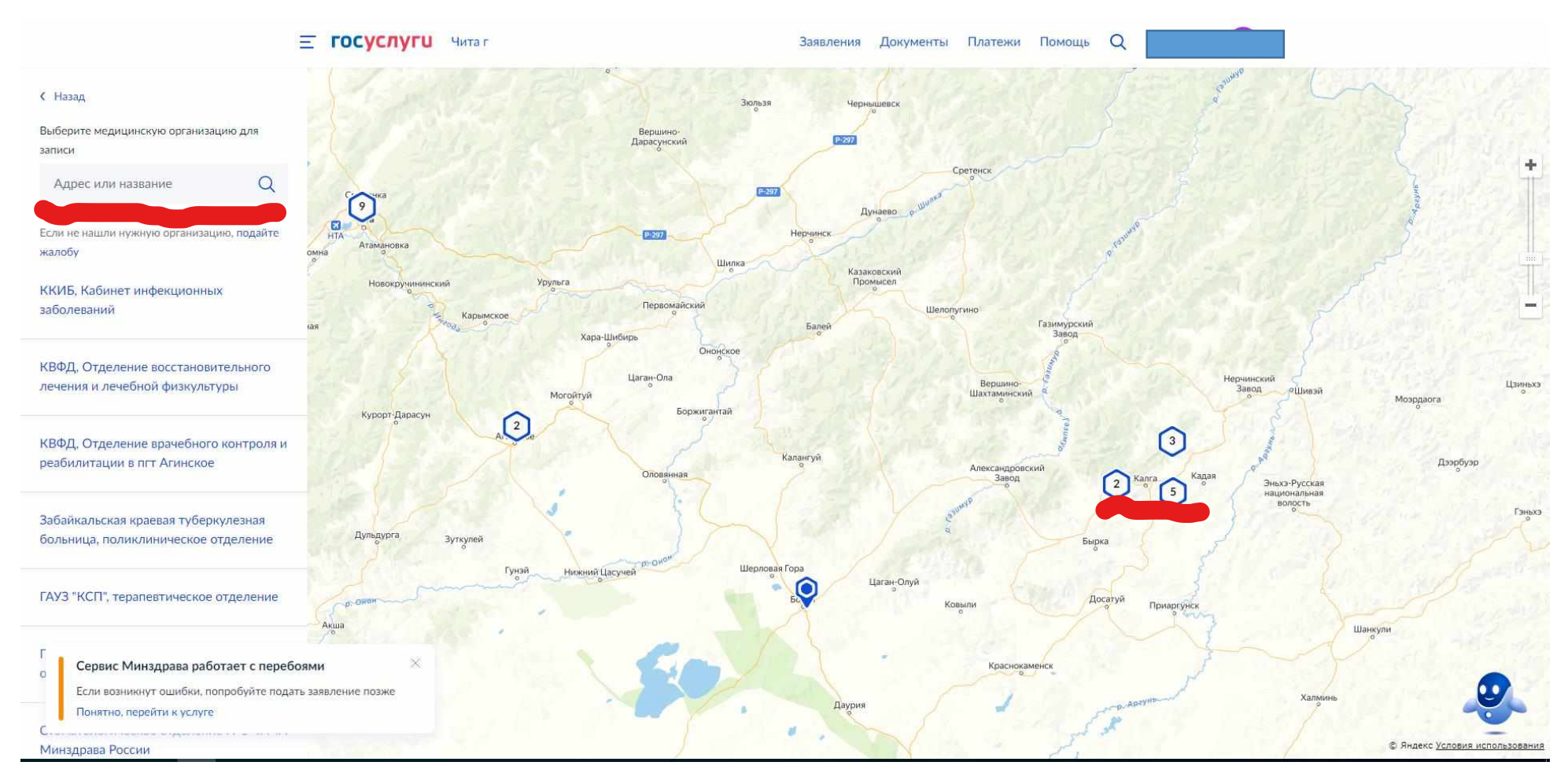

5. Выбрать на карте или в строке поиска.

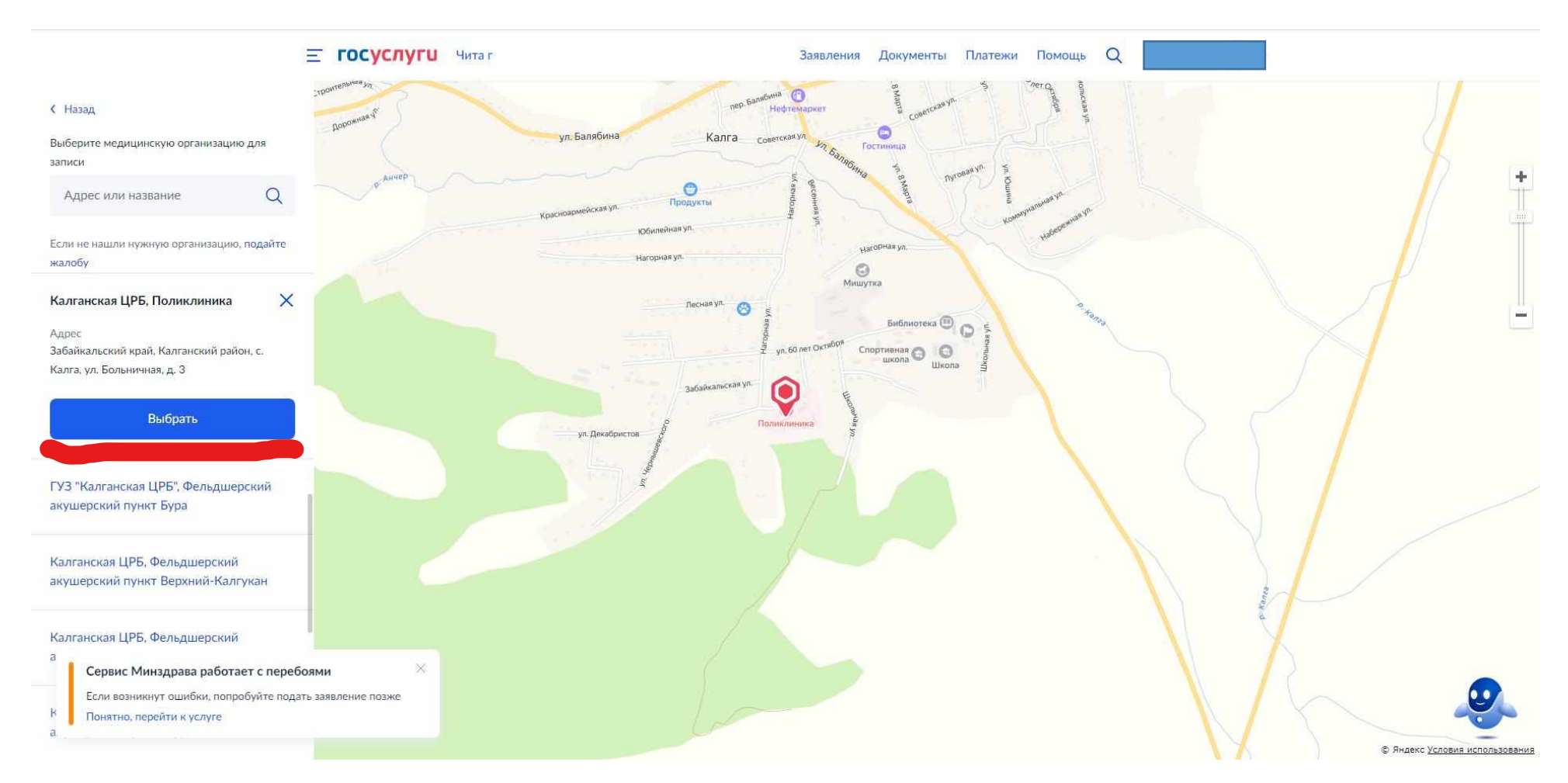

6. Нажать кнопку выбрать.

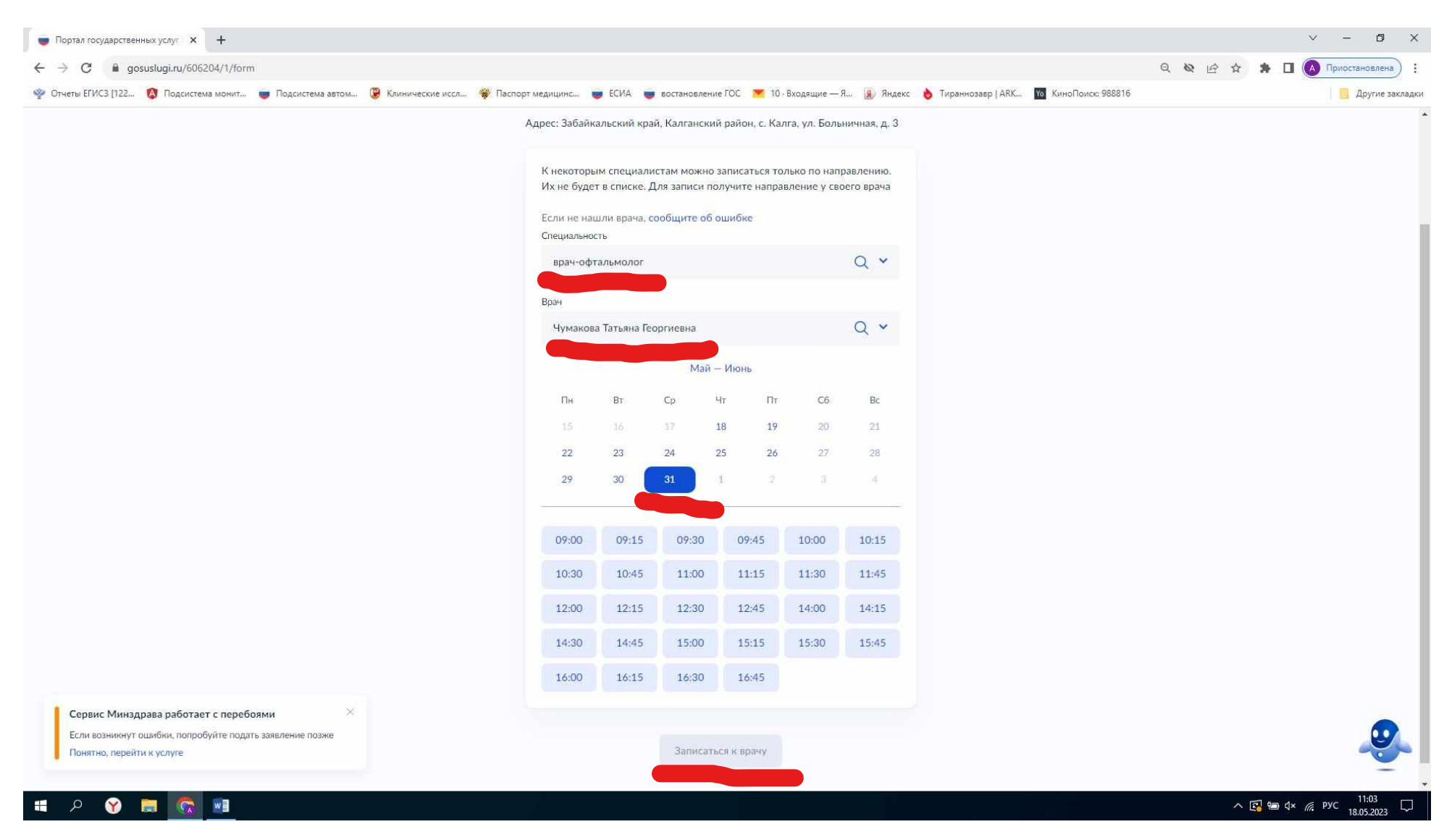

7. Выбираем специальность, врача, и время. Нажать записаться.